#### คู่มืออย่างง่าย:-) **iTWiST-AIS Smart MMS**

# 1.เข้า login ใช้งานส่งที่

www.smartmessaging.ais.co.th

หมายเหตุ ทุก user จะต้องตามด้วย @0614127049

# 3.ใส่เบอร์มือถือได้หลายเบอร์พร้อมๆกัน

3.1) โดยระหว่างเบอร์คั่นด้วยเครื่องหมายคอมม่า "," สามารถ copy เบอร์เป็นจาก Excel มาวางได้

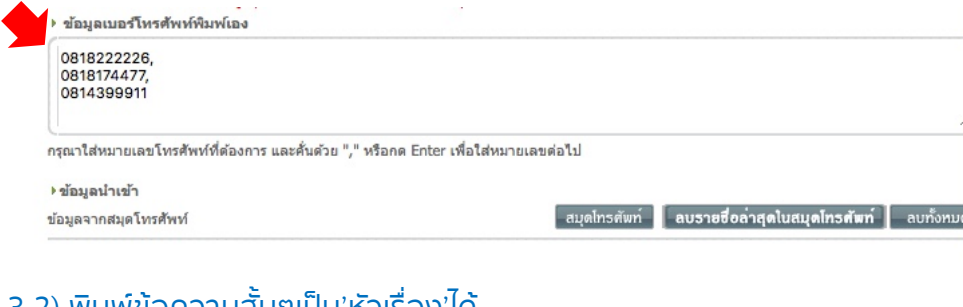

้ 2.เข้าเมนูล่ง MMS ที่

>การสร้างแคมเปญ

>ส่งข้อความ

#### 3.2) พิมพ์ข้อความสั้นๆเป็น'หัวเรื่อง'ได้

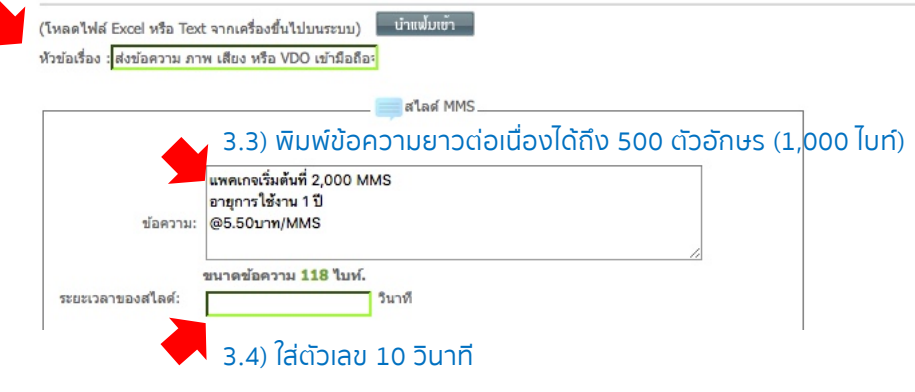

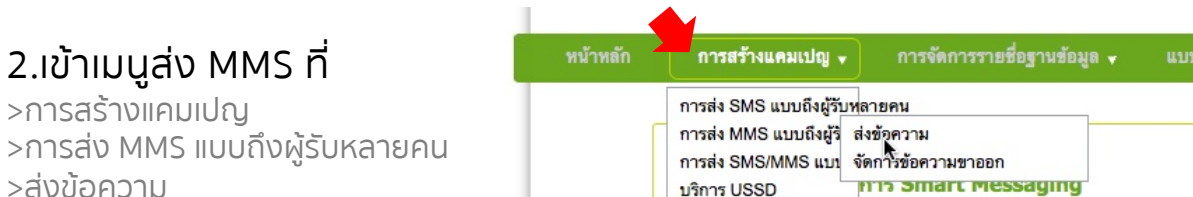

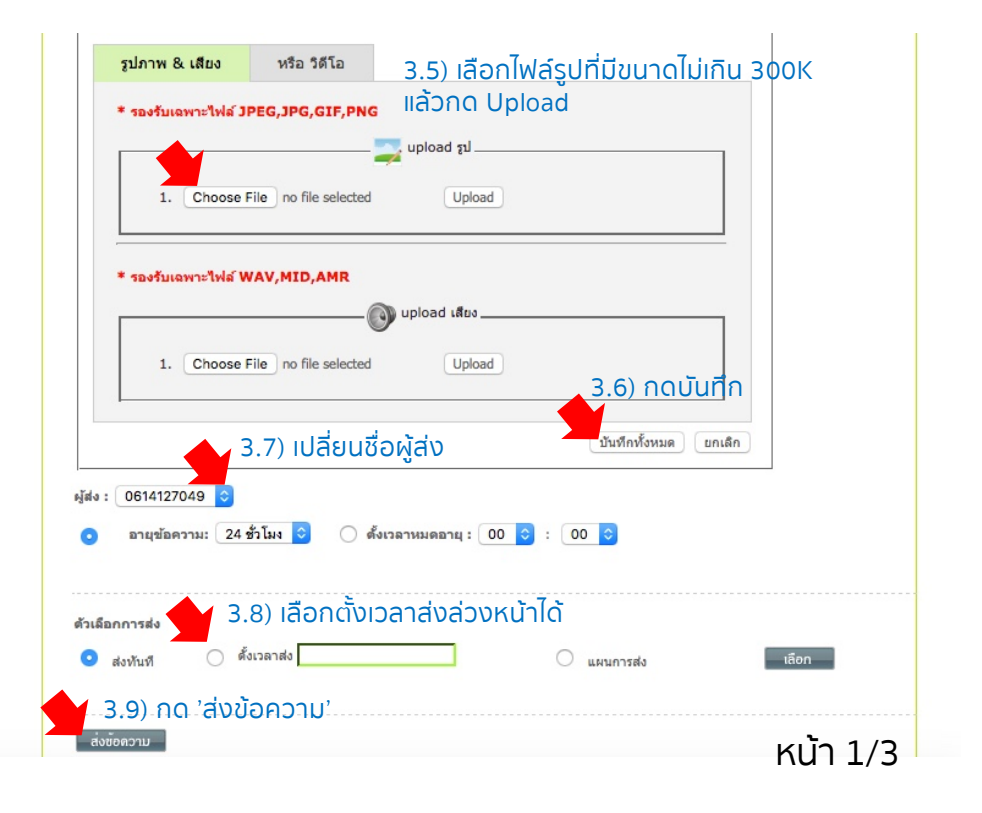

# คู่มืออย่างง่าย:-) iTWiST-AIS Smart MMS: การเปลียน password-เช็คยอดใช้งาน

### 1.การเปลียน password

ที่เมนูทางขวาสุด 'ตั้งค่าและดาวน์โหลด' >เลือก 'เปลี่ยนรหัสผ่าน'

| รายงาน 🗸                                                       | ตั้งค่าและดาวน์โหลด 🗸                                                                                              | ใ เปลี่ยนรหัสผ่าน                                                                                                    |  |  |  |  |
|----------------------------------------------------------------|----------------------------------------------------------------------------------------------------|----------------------------------------------------------------------------------------------------|--|--|--|--|
| 2.เช็คยอ                                                       | เปลี่ยนรหัสผ่าน<br>ดาวน์โหลดคู่มือการใช้งาน<br>ดาวน์โหลดคู่มือการใช้งาน USSD<br>ดที่ใช้งานไป                       | รหัสผ่านเก่า: * ต้องระบุค่า<br>รหัสผ่านใหม่ * ต้องระบุค่า รหัสผ่านห้ามน้อยกว่า 4 ตัวอักษร และไม่เกิน 20 ตัวอักษร<br>ยืนยันรหัสผ่านใหม่: * ต้องระบุค่า รหัสผ่านห้ามน้อยกว่า 4 ดัวอักษร และไม่เกิน 20 ดัวอักษร<br>OK เริ่มไหม่ |  |  |  |  |
| <b>2.1 ที่เมนู 'รายงาน'</b><br>>เลือก 'รายงานสรุปผลการส่ง MMS' |                                                                                                    | 2.2 กำหนดช่วงเวลา และเลือก 'ผู้ส่ง' (ชื่อผู้ส่ง)<br>แล้วคลิก 'รายงาน'                                                                                                    |  |  |  |  |
| รา<br>รายง<br>รายง                                             | ทยงาน → ตั้งคำและดาวน์โหลด →<br>มานสถานะการส่ง SMS ใน 24 ชั่วโมง<br>มานสรุปผลการส่ง SMS                            | oTรายงานสรูปผลการส่ง MMS<br>o การส่ง MMS แบบถึงผู้รับหลายคน ◯ การส่ง MMS แบบโต้ดอบ ◯ การส่ง MMS แบบคำถาม                                                                                                    |  |  |  |  |
| รายงา<br><u>รายงา</u><br>รายงา<br>รายงา                        | มานสรุปผลการตอบกลับ SMS<br>มานสรุปผลการส่ง MMS<br>มานสรุปผลการตอบกลับ <sup>ัพ</sup> MMS<br>มานสรุปผลการใช้งาน USSD | <ul> <li>✓ สอบถามข้อมูลจากวันที่ จาก 01-11-2016 ถึง 23-11-2016</li> <li>✓ สอบถามข้อมูลจากหมายเลข</li> <li>✓ ผู้ส่ง 0614127049 ♀</li> <li>ดู้รับ</li> <li>ดู้รับ</li> </ul>                                                   |  |  |  |  |
| รายง<br>Quot                                                   | านสรุปผลรวมการส่ง SMS<br>ta Report                                                                                 | รายงาน Export To Text File (can open with MS Excel)                                                                                                    |  |  |  |  |

จะมีกล่องให้กรอกรหัสผ่านเก่า - รหัสผ่านใหม่

**3.การตรวจสอบยอดคงเหลือ** สามารถสอบถามยอดคงเหลือได้ที่ 0-2713-0991 หรือ LINE: @911itwist

แล้วคลิก 'OK'

หน้า 2/3

#### คู่มืออย่างง่าย:-) iTWiST-AIS Smart MMS

# 4.ตรวจสอบรายการตั้งส่งล่วงหน้า – แก้ไข - ยกเลิกรายการตั้งส่งล่วงหน้า

#### 4.1) ที่เมนู การสร้างแคมเปญ

>> การส่ง MMS แบบถึงผู้รับหลายคน

>> จัดการข้อความขาออก<sup>ุ</sup>

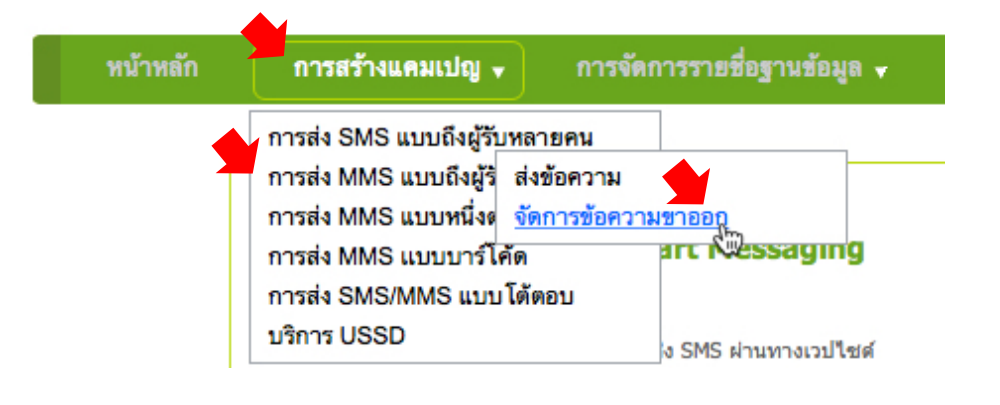

# 4.2) จะเข้ามาที่หน้าจอปฏิทิน>> คลิกเลือกวันที่ที่มีการทำรายการตั้งส่งล่วงหน้า

|  | อา.     | ۹.      | а.             | w.      | พฤ.            | ศ.       | ส.       |  |  |  |
|--|---------|---------|----------------|---------|----------------|----------|----------|--|--|--|
|  |         |         |                |         |                | 1        | 2        |  |  |  |
|  |         |         |                |         |                | <u>0</u> | <u> </u> |  |  |  |
|  | 3<br>0  | 4<br>0  | 5<br>0         | 6<br>0  | 7<br>0         | 8<br>0   | 9        |  |  |  |
|  | 10<br>0 | 11<br>0 | 12<br>0        | 13<br>0 | 14<br>0        | 15<br>0  | 16<br>0  |  |  |  |
|  | 17<br>0 | 18<br>0 | 19<br><u>0</u> | 20<br>0 | 21<br>0        | 22<br>0  | 23<br>0  |  |  |  |
|  | 24<br>0 | 25<br>0 | 26<br><u>0</u> | 27<br>0 | 28<br><u>0</u> | 29<br>0  | 30<br>0  |  |  |  |

#### 4.3) เลือกดูรายละเอียด แก้ไข หรือ ลบ รายการตั้งส่งล่วงหน้าได้

ระบบจัดการกล่องขาออก: ดูรายละเอียดข้อความรายวัน

#### รายละเอียดข้อความวันที่ (2/6/2018)

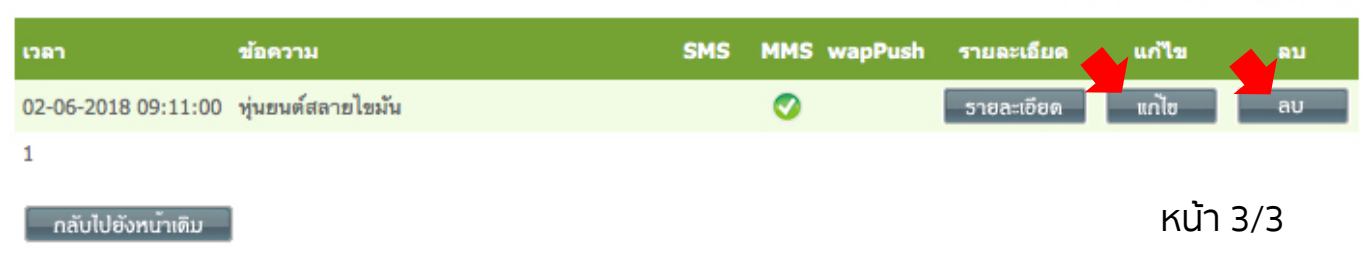